# コアの探索: Joomla 記事にビデオを簡単に埋め込む方法

https://magazine.joomla.org/all-issues/june/explore-the-core-how-to-easily-embed-videos-in-your-joomla-articles

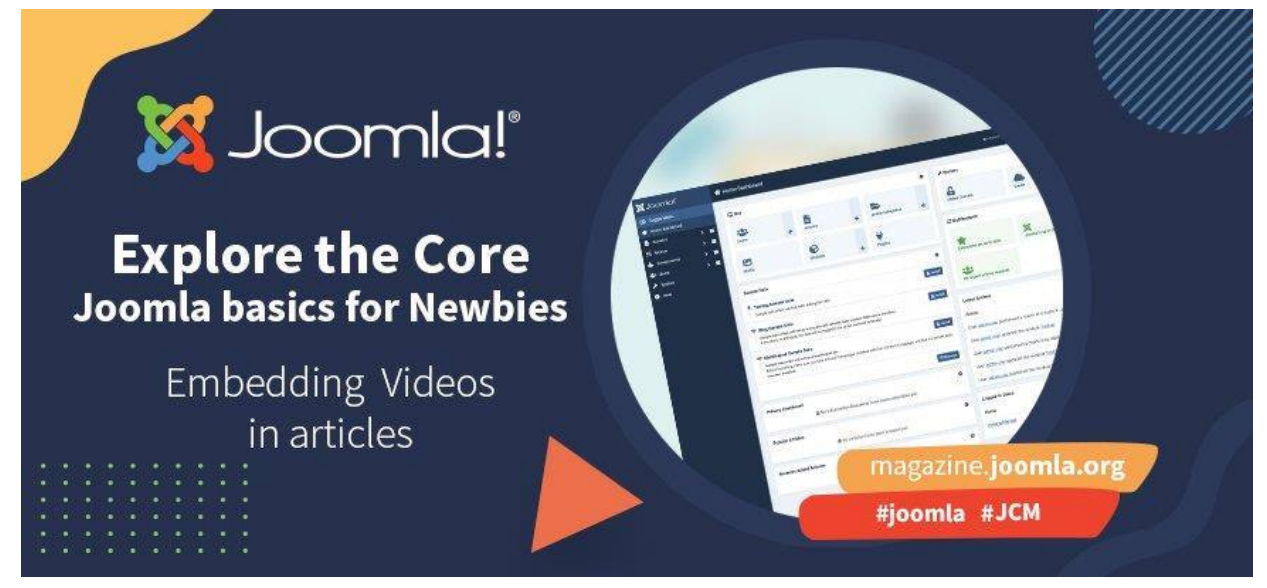

2023年6月20日

Joomla には、**YouTube** や **Vimeo** などの<u>埋め込みコード</u>を提供するプラットフォームから ビデオを埋め込む ための機能が組み込まれています。 このために何もインストールする必要はありません。 必要なのは少しの準備 だけです。

この例では、Joomla 4 記事に YouTube ビデオを埋め込む方法を示します。 これを行うには 2 つの方法 があります。 1 つは超簡単な方法、もう 1 つはかなり簡単な方法です。 どちらの方法でも、最初に少し準備が 必要です。

### 0. 準備:まず最初にこれを行います

Web サイトにビデオを埋め込めるようにするために、YouTube では **IFrame** または「インライン フレーム」 を使用します。 これは、現在の HTML ドキュメント内に他のコンテンツを埋め込む一般的な方法です。

デフォルトでは、Joomla エディター (TinyMCE) は<u>IFrame コードを(自動的に)削除</u>します。 したがって、まずそれを許可する必要があります。

(訳者注: これは iframe はデフォルトで「使用禁止要素」になっているためです)

バックエンドで、[システム] > [管理] > [プラグイン] に移動します。

| 0 | Toggle Menu    |   |   |                               |               |                    |
|---|----------------|---|---|-------------------------------|---------------|--------------------|
| * | Home Dashboard |   |   | 🏚 Setup                       |               | ✗ Maintenance      |
| B | Content        | > | • | Global Configuration          |               | Clear Cache        |
| ≔ | Menus          | > | • |                               |               | Database           |
| ÷ | Components     | > | • | 1 Install                     |               | Global Check-in    |
| 4 | Users          | > | • | Extensions                    |               | STORE STRUCTU      |
| ۶ | System         |   |   | Discover                      | ~             | f≣ Manage          |
| 3 | Help           |   |   | Languages                     |               | Extensions         |
|   |                |   |   | 🖌 Templates                   |               | Languages          |
|   |                |   |   | Site Templates                |               | Content Languages  |
|   |                |   |   | Site Template Styles          |               | Language Overrides |
|   |                |   |   | Administrator Templates       | $\rightarrow$ | Plugins            |
|   |                |   |   | Administrator Template Styles |               | Redirects          |
|   |                |   |   | Mail Templates                |               | Scheduled Tasks    |
|   |                |   |   |                               |               | Site Modules       |

リストの上部にある検索フィールドに「Tiny」と検索アイコンを入力します。検索結果に TinyMCE エディター プラグインが表示されるはずです。

|   |          |                  | tiny | ٩ | Filter Op |
|---|----------|------------------|------|---|-----------|
| ¢ | Status 🖨 | Plugin Name 🗢    |      |   | Туре 🔺    |
|   | $\odot$  | Editor - TinyMCE |      |   | editors   |

タイトルをクリックして開きます。

TinyMCE には Joomla に **3 つのエディター セット**があります。 セット **0** は最も広範なもので、<u>サイト管理</u> <u>者とスーパー ユーザー</u>に使用されます。 この例では、このグループに IFrame を追加(使用)できるようにした いので、Set 0 の<u>設定を変更</u>します。

| TinyMCE Sets                             | dian) Taut ICE for each act                                                  |     |
|------------------------------------------|------------------------------------------------------------------------------|-----|
| All available menus and buttons.         | grop) linymue for each set.                                                  |     |
| Edit Insert View Format Table Tools Help |                                                                              |     |
| 🖒 🡌 B I 🖳 🕂 Formats                      | Paragraph ~ Font Family ~ Font Sizes ~ 三 三 三 章 三 章 三 章 三 章 三 章 三 章 三 章 三 章 三 |     |
| 🛱 📴 🖷 📕 — जा ୩к 🗘 ७                      | ⊞Ω¶∭土ΘΡΖΗοΦΩΩΩΟΟΰ                                                            |     |
| Set 0                                    | Assign this Set to Administrator × Editor × Super Users × Type me options    | ~   |
| Set 1                                    |                                                                              |     |
| Set 2                                    | Use simple preset Use advanced preset Use advanced preset Cl                 | ear |

「禁止されている要素」まで下にスクロールします。これは、script、applet、iframe という小さなリストを示しています。

| New Lines               | P Elements                                                                                                    | ~       |
|-------------------------|----------------------------------------------------------------------------------------------------|---------|
| Use Joomla Text Filter  | Off                                                                                                    |         |
| Prohibited Elements     | script,applet,iframe                                                                                                    |         |
| Valid Efe               |                                                                                                    |         |
|                         | Defines which elements will stay in the edited text when the editor saves (the default rule set for this option is a n of the full HTML5 and HTML4 specification). | nixture |
| Extended Valid Elements |                                                                                                    |         |

#### 「iframe」を削除して設定を保存します。

| Use Joomla Text Filter | Off           |
|------------------------|---------------|
| Prohibited Element     | script,applet |
| Valid Elements         |               |

これで、最初のビデオを埋め込む準備が整いました。

## 1.YouTube ビデオを埋め込む - 超簡単な方法

YouTube (または Vimeo など、ビデオを埋め込みたいプラットフォーム) で、埋め込みたいビデオの下にある [共有] ボタンをクリックします。

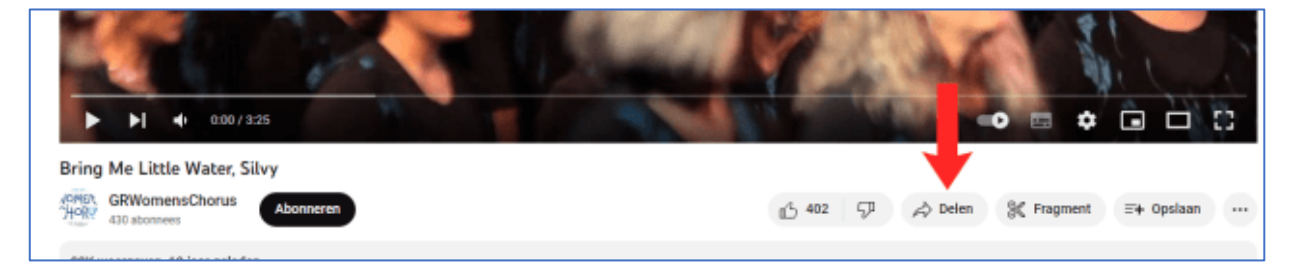

ポップアップが開きます。 [共有] ボタンの下に、ビデオの URL とコピー ボタンが表示されます。

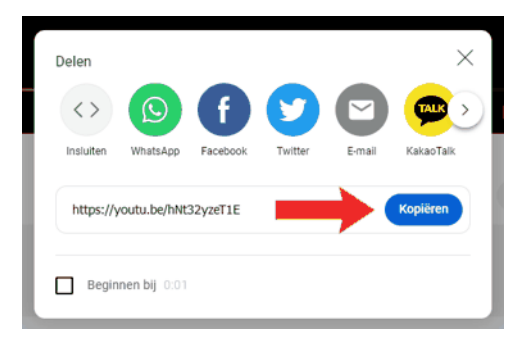

コピーボタンをクリックして URL をコピーします。

#### Joomla 記事にビデオを埋め込む

新しい記事を作成するか、ビデオが含まれる記事を開きます。

ビデオを表示したい正確な場所にカーソルを置きます。

エディターのツールバーで、「挿入」をクリックします。ドロップダウンで「メディア」を選択します。

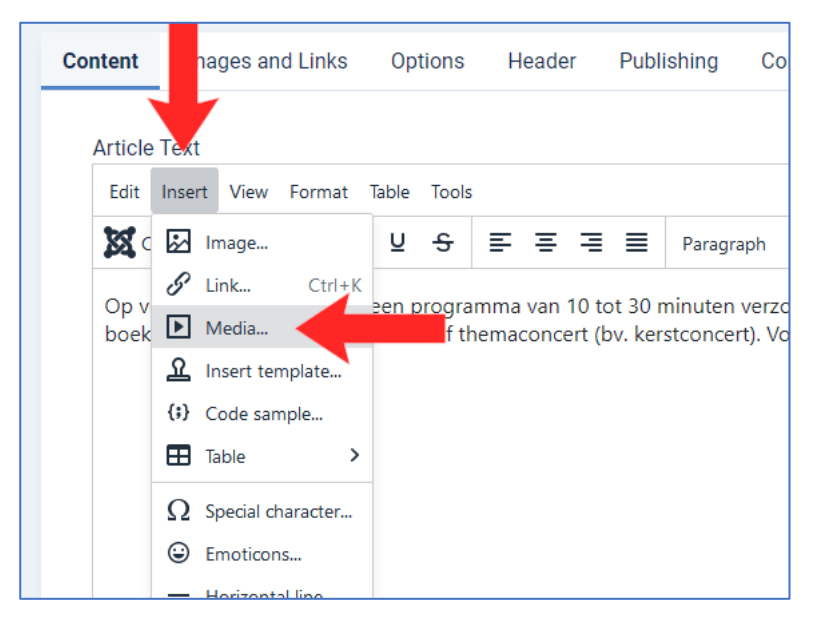

ポップアップが表示されます。左上隅で、「General」が選択されていることがわかります。 [ソース] ボックスの URL をコピーします。

| Gene | eral  | Source        |                 |   |
|------|-------|---------------|-----------------|---|
| Emb  | ed    | https://youtu | .be/hNt32yzeT1E |   |
| Adva | anced | Width         | Height          |   |
|      |       | 560           | 314             | 1 |

「幅」と「高さ」のボックスには、ビデオの寸法が事前に入力されています。必要に応じてこれらを調整できます。

**[埋め込み Embed]** ([全般] の下、左側の 2 番目のオプション) をクリックすると、埋め込みコードが入力され ていることがわかります。

| eneral          | Paste your embed code below:                                                                                                    |
|-----------------|----------------------------------------------------------------------------------------------------|
| mbed<br>Idonced | <pre><iframe <br="" height="314" src="https://www.youtube.com/embed&lt;br&gt;/hNt32yzeT1E" width="560">allowFullscreen="1"&gt;</iframe></pre> |

ポップアップが閉じて、エディターのテキスト領域にビデオが表示されます。

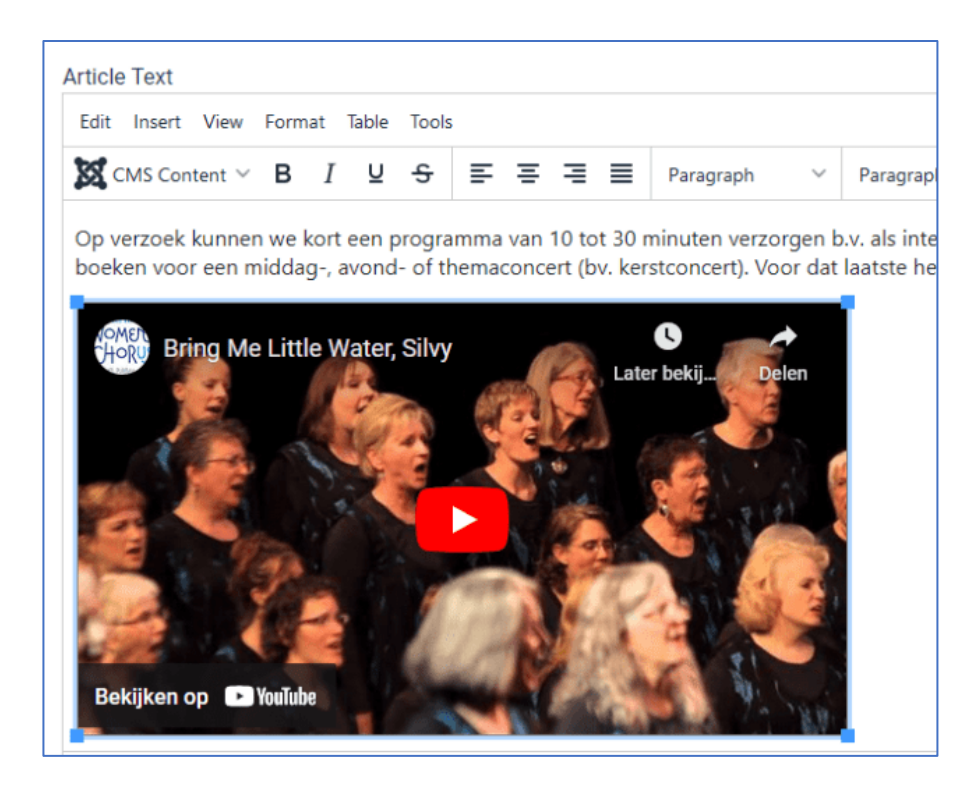

### 2.YouTube ビデオを埋め込む – かなり簡単な方法

YouTube (または Vimeo など、ビデオを埋め込みたいプラットフォーム) で、埋め込みたいビデオの下にある [共有] ボタンをクリックします。

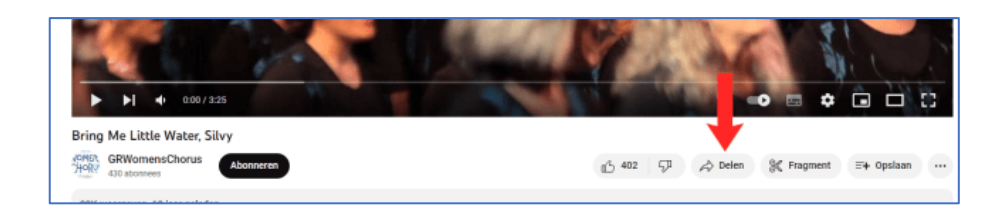

ポップアップが開きます。埋め込みボタンをクリックします(左から最初のボタンです)。

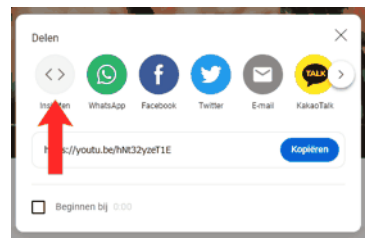

別のポップアップが開きます。 ビデオが表示され、右側には埋め込みコードといくつかのオプションが表示されます。

右隅の下部に、「コピー」オプションがあります。 クリックして、埋め込みコードが青色に変わります (おまけのヒント: 私のように混乱している場合は、今すぐメモ帳などに貼り付けてください。 そうすることで、途中で気が散っても コードが残ります)。

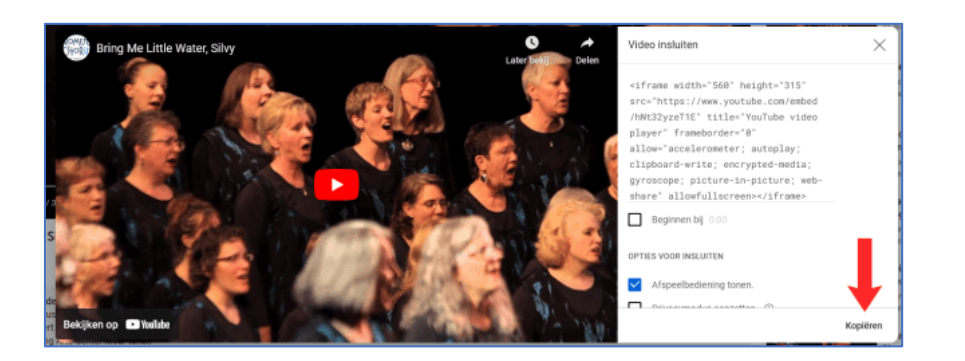

#### Joomla 記事にビデオを埋め込む

新しい記事を作成するか、ビデオが含まれる記事を開きます。 ビデオを表示したい正確な場所にカーソルを置きます。

エディターのツールバーで、「挿入」をクリックします。ドロップダウンで「メディア」を選択します。

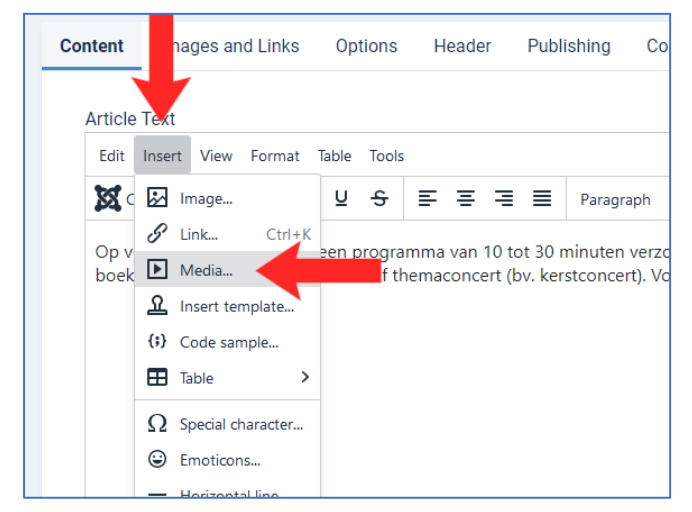

ポップアップが表示されます。左上隅で、「General 一般」が選択されていることがわかります。そのすぐ下に「埋め込み」と「詳細」があります。「埋め込み」を選択します。

| General | Paste your embed code below: |
|---------|------------------------------|
| Embed   |                              |
| Agenced |                              |
|         |                              |
|         |                              |
|         |                              |

ポップアップが変わり、埋め込みコードを貼り付けることができるテキスト領域が表示されます。右下の [保存] を クリックします。

ポップアップが閉じて、エディターのテキスト領域にビデオが表示されます。

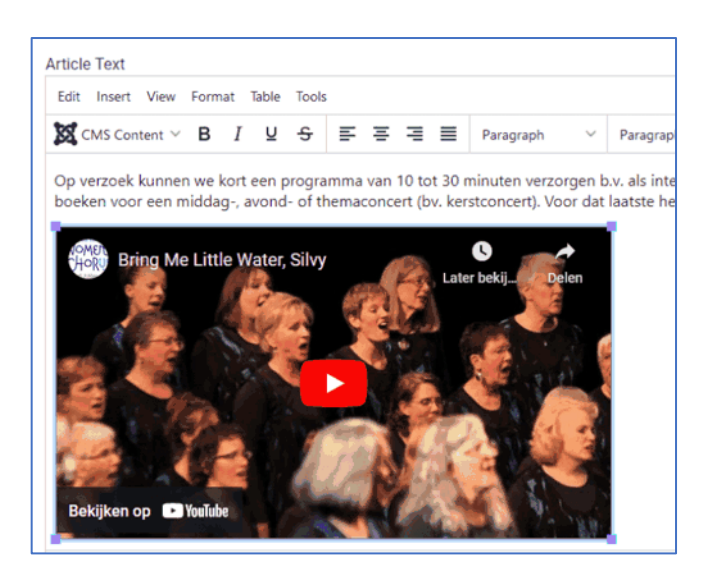

## 最後のステップ:記事を保存する

左上隅にある [保存] ボタン、またはそのすぐ隣にある [保存して閉じる] ボタンを使用して記事を保存します。

フロントエンドでサイトをチェックすると、ビデオが表示されるはずです。

### **Ons contracteren**

Op verzoek kunnen we kort een programma van 10 tot 30 minuten verzo (bedrijfs- of wijk-)feestje of als cadeau voor een jarige of jubilaris. We zijn avond- of themaconcert (bv. kerstconcert). Voor dat laatste hebben we na nodig.

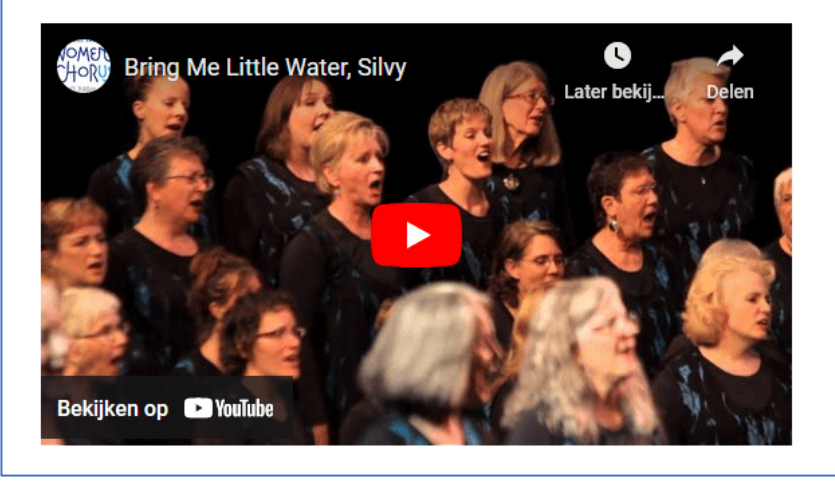

以上